# CLASE 2

**Objetivo de la clase:** el alumno aprenderá a navegar por internet para usarlo como herramienta de trabajo para investigaciones.

# MAPA

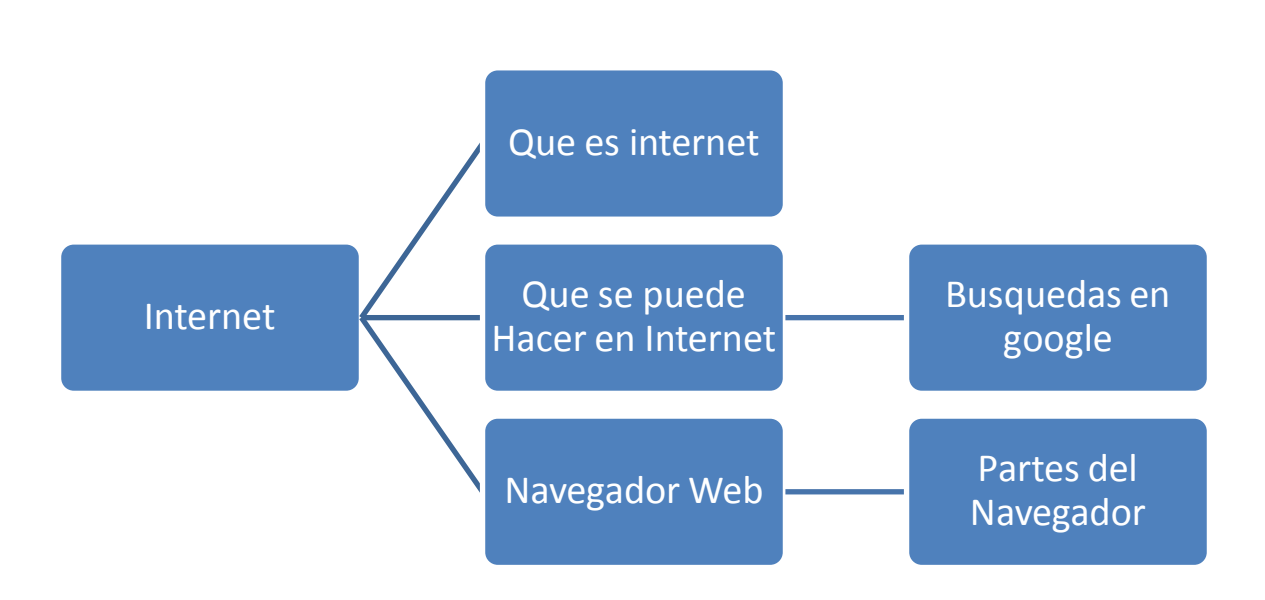

# **DESARROLLO DE CLASE**

# ¿QUÉ ES INTERNET?

Según la Real Academia Española, internet es una red informática mundial, descentralizada, formada por la conexión directa entre computadoras u ordenadores mediante un protocolo especial de comunicación.

# ¿QUÉ SE PUEDE HACER EN INTERNET?

En Internet se puede hacer y encontrar prácticamente de todo. En la actualidad el factor limitante en los servicios que proporciona Internet es el ancho de banda o velocidad de transmisión de los datos, si no hay suficiente ancho de banda, las imágenes, el sonido y el vídeo no se descargan a ritmo adecuado. Esto depende sobre todo de la región de los usuarios, y de la implantación de la banda ancha.

## NAVEGADOR

Cuando hablamos de entrar en Internet o navegar por Internet nos estamos refiriendo en realidad a la Web. Para poder **acceder a la Web necesitas un programa llamado navegador.** Un navegador sirve para acceder a Internet. 1. Para iniciar el programa del navegador daremos clic en el menú de inicio y enseguida en el icono de Internet Explorer

| Internet<br>Internet Explorer<br>Courlook Express<br>Windows Live<br>Microsoft Office Word 2: 07<br>Calculadora<br>Adobe Acrobat 9 Pro<br>Extended<br>Microsoft Office Excel 2007<br>Scanner and Camera Wizard | Mis documentos Commentos recientes Commentos recientes Commentos recientes Commentos recientes Commentos Commentos C |  |
|----------------------------------------------------------------------------------------------------|----------------------------------------------------------------------------------------------------|--|
| Inicio                                                                                                    | Cerrar seson W Apagar equipo                                                                                                    |  |

2. Se abrirá la ventana del explorador como se ve en la siguiente imagen:

| 🖉 Google - Windows Internet   | Explorer                    |                              |                        |                  |                                      |                  | 7 🗙             |
|-------------------------------|-----------------------------|------------------------------|------------------------|------------------|--------------------------------------|------------------|-----------------|
| COO - K http://www.goo        | gle.com.mx/                 |                              | ✓                      | 🕨 🗙 🚰 Google     |                                      |                  | <b>ب</b> م      |
| Archivo Edición Ver Favoritos | s Herramientas Ayuda        | 🤇 🏟 Convertir 🕞 🔂 Seleccion  | ar                     |                  |                                      |                  |                 |
| 👷 Favoritos 🎝 Google          |                             |                              | 🟠 · 🔊                  | - 🖃 🖶 - Página   | ▪ Seguridad ▪                        | Herramientas 🕶 🔞 | )- <sup>»</sup> |
| La Web Imágenes Vídeos        | s Noticias Traductor Libros | Gmail Más <del>-</del>       |                        |                  |                                      | Acceder          | \$              |
|                               |                             |                              |                        |                  |                                      |                  |                 |
|                               |                             |                              | T                      |                  |                                      |                  |                 |
|                               |                             | (                            | $\sigma \rho$          |                  |                                      |                  |                 |
|                               |                             | GUU                          | <b>YIC</b>             |                  |                                      |                  |                 |
|                               |                             |                              | México                 |                  |                                      |                  |                 |
|                               |                             |                              |                        |                  |                                      |                  |                 |
|                               |                             |                              |                        | Bús<br>Herr      | queda avanzada<br>amientas del idiom | a                |                 |
|                               |                             | Buscar con Google V          | ov a tener suerte      |                  |                                      |                  |                 |
|                               |                             | Bassar con coogie            |                        |                  |                                      |                  |                 |
|                               |                             | angla com my offesido on: o  | anañol (Latinoamórica) |                  |                                      |                  |                 |
|                               | 6                           | oogle.com.mx ollectud en. e. | spanor (cathoanenca)   |                  |                                      |                  |                 |
|                               | Programas de publicidad     | Soluciones Empresariales     | Todo acerca de Google  | Google.com in En | glish                                |                  |                 |
|                               |                             | © 2011 - Priva               | cidad                  |                  |                                      |                  |                 |
|                               |                             |                              |                        |                  |                                      |                  |                 |
|                               |                             |                              |                        |                  |                                      |                  |                 |
| Cambiar imagen de fondo       |                             |                              |                        |                  |                                      |                  |                 |
|                               |                             |                              |                        |                  |                                      |                  |                 |
|                               |                             |                              |                        |                  |                                      |                  |                 |
|                               |                             |                              |                        |                  |                                      |                  |                 |

#### LAS PARTES DEL NAVEGADOR

Las partes más importantes del navegador son las siguientes:

| 🏉 Goog   | le - Win | dows    | Internet B     | xplorer                                                       |       | Barra de titulo    |                       |
|----------|----------|---------|----------------|---------------------------------------------------------------|-------|--------------------|-----------------------|
| 60       | 🗢 🚼 htt  | p://www | .google.com.m> | -</th <th></th> <th>Barra de direccio</th> <th>nes 🔽 😽 🗙</th> |       | Barra de direccio  | nes 🔽 😽 🗙             |
| Archivo  | Edición  | Ver     | Favoritos      | Herramientas                                                  | Ayuda | < <mark>× €</mark> | Barra de menus        |
| 🔶 Favori | itos     | Goog    | le             |                                                               | +     |                    | Controles de pestañas |

En esta barra también encontrarás algunos botones que te serán muy útiles:

Atrás Permite ir a la página que acabamos de visitar. Volvemos hacia atrás.

•Adelante Sespués de utilizar el icono Atrás, permite ir hacia adelante. Es decir volver a avanzar lo que antes se retrocedió.

**Detener** Detiene la carga de la página. El proceso de cargar una página puede durar desde un segundo a varios minutos.

Actualizar Vuelve a cargar la página actual.

En la barra de dirección es la sección donde escribirás las direcciones web que desees visitar como por ejemplo <u>www.hotmail.com</u>, <u>www.google.com</u>, <u>www.yahoo.com</u>, <u>www.ceauniversidad.com</u>, etc.

|                                                                                                    | Contraction of the second second second second second second second second second second second second second s                                                                                                    | d Ellin di antici di anti                                                                                                    |                                                                                                    |
|----------------------------------------------------------------------------------------------------|----------------------------------------------------------------------------------------------------|----------------------------------------------------------------------------------------------------|----------------------------------------------------------------------------------------------------|
| A C I C MAR DE LES                                                                                                    | Contracting (12. Strat. C                                                                                                    |                                                                                                    | the second second second second second second second second second second second second second second second s                                                                                                    |
| the line to factor termine hate I women's give                                                                                                    |                                                                                                    | A Real of the second second se |                                                                                                    |
| and the set                                                                                                    | A.C. C. B. Horst Mander Manager Br.                                                                                                    | a rest gas                                                                                                    |                                                                                                    |
|                                                                                                    |                                                                                                    | the second second second second second second second                                                                                                    |                                                                                                    |
| Ke Windows Live                                                                                                    |                                                                                                    |                                                                                                    |                                                                                                    |
| Hotmail                                                                                                    | 101010000000000                                                                                                    | (-0000                                                                                                    |                                                                                                    |
| Houmai                                                                                                    | Iniciar sesion                                                                                                    | Mexco                                                                                                    |                                                                                                    |
|                                                                                                    |                                                                                                    |                                                                                                    |                                                                                                    |
| <ul> <li>Contrado al torras: no dassasio con la factoriagia Situat@prant da<br/>Municaditi</li> </ul>                                                                                                    | l contract ( see 1)                                                                                                    | L.                                                                                                    | Response and the second second                                                                                                    |
| <ul> <li>Adversaria table has towning the correct abeliations are proved.</li> </ul>                                                                                                    | Comente                                                                                                    | Buscar con Dougle Vity a tarter suarke                                                                                                    |                                                                                                    |
| · Conside to once excitizion on at letters mint                                                                                                    | And the second second sec                                                                                                    |                                                                                                    |                                                                                                    |
|                                                                                                    | 10 Percentaria                                                                                                    | Gregie control allectes and expedial Campaniance                                                                                                    |                                                                                                    |
|                                                                                                    | E booste e consula                                                                                                    | Programme de publicidad - Episconnes Empresandes - Toris acurca de Design                                                                                                    | Tanga can in English                                                                                                    |
| No lienes una cuenta de Hotmall Registro                                                                                                    | - Becker Landan                                                                                                    | to the American                                                                                                    |                                                                                                    |
| Contragon of Persiane Line 27 a probabilitation advance a Named Meanings, New                                                                                                    | All a second and the second second se   |                                                                                                    |                                                                                                    |
|                                                                                                    | Anony Revised Lot II particular                                                                                                    | Carting strapper in book                                                                                                    |                                                                                                    |
|                                                                                                    |                                                                                                    | of the office of the                                                                                                    |                                                                                                    |
| And in the second of the second of the second of                                                                                                    | Costs is well a Constitute                                                                                                    |                                                                                                    |                                                                                                    |
|                                                                                                    |                                                                                                    |                                                                                                    | Editorial di a di una a                                                                                                    |
|                                                                                                    |                                                                                                    |                                                                                                    |                                                                                                    |
| And Mattia : Without Subject Explores                                                                                                    | No. 10 March 10                                                                                                    |                                                                                                    | 1 m a M                                                                                                    |
| oler noss Widen bezer faster<br>∰ # 20                                                                                                    | S (0 <sup>1</sup> ∧ ) (0 <sup>1</sup> − − −                                                                                                    | (2) Control 10 MACCAL and 10 Machine Instance (2010)<br>(2) → 10 → 100 → 100   | 1 × 1 × 1                                                                                                    |
| alauri antara a Windowa Santona Lapinea<br>P K - patriana Santona Santona - a Quineya - Bo<br>antara O Manemani                                                                                                    | Statistical (Barrow<br>Space (Barrow)) (Barrow)                                                                                                    | Control of Discontinence11         Winners Served Layers           Control of Discontinence11         Winners         Winners           Control of Discontinence11         Winners         Winners           Or of the Control of Discontinence11         Vinners         Winners           Or of the Control of Discontinence11         Vinners         Winners           Or of the Control of Discontinence11         Vinners         Winners                                                                                                    | al er al di                                                                                                    |
|                                                                                                    | $M_{\rm c} = 0 \ (1 + 1) \ (1 + 1) \ $ | Elizabeth Mathematika and Bachershawed Annue      Professional Annue Annue Annu      | an an an an an an an an an an an an an a                                                                                                    |
| And Acada Standars Standard Liptom<br>The Standard Standard Standa                                                                                                    | R (() (* a) () (                                                                                                    |                                                                                                    |                                                                                                    |
| The second second secon   | N (1) (n) (n) (n)                                                                                                    |                                                                                                    | BIENVE                                                                                                    |
| And Anna & Waters Monte ( Labor)<br>Program ( State of State of Stat |                                                                                                    |                                                                                                    |                                                                                                    |
|                                                                                                    | Bit (n) (n) (B) (n)     Bit (n) (n) (B) (n)     Bit (n) (n) (B) (n)     Bit (n) (n) (B) (n) (B) (n) (B) (n)     Bit (n) (B) (n) (B) (n) (B) (n)     Bit (n) (B) (n) (B) (n) (B) (n) (B) (n)     Bit (n) (B) (n) (B) (n) (B) (n) (B) (n)     Bit (n) (B) (n) (B) (n) (B) (n) (B) (n)     Bit (n) (B) (n) (B) (n) (B) (n) (B) (n)     Bit (n) (B) (n) (B) (n) (B) (n) (B) (n)     Bit (n) (B) (n) (B) (n) (B) (n) (B) (n)     Bit (n) (B) (n) (B) (n) (B) (n)     Bit (n) (B) (n) (B) (n) (B) (n)     Bit (n) (B) (n) (B) (n)     Bit (n) (B) (n)     Bit (n) (B) (n)     Bit          |                                                                                                    |                                                                                                    |
|                                                                                                    |                                                                                                    |                                                                                                    |                                                                                                    |
|                                                                                                    |                                                                                                    |                                                                                                    |                                                                                                    |
|                                                                                                    |                                                                                                    |                                                                                                    |                                                                                                    |
|                                                                                                    |                                                                                                    | CENTRO DE DECICIÓN DECESA DE LA CARACTERIZA DE LA CARACTERIZA DE L |                                                                                                    |
|                                                                                                    |                                                                                                    | CONTROL OF CONCACTOR AND AND AND AND AND AND AND AND AND AND                                                                                                    |                                                                                                    |
|                                                                                                    |                                                                                                    | COMPACT DESCRIPTION FORMATION DESCRIPTION                                                                                                    | BIENVE                                                                                                    |
|                                                                                                    |                                                                                                    | COLOR OF CALL OF CALL OF A CALL OF A CALL      |                                                                                                    |
|                                                                                                    |                                                                                                    | COMPACT DE LA CACA DE LA CALLA DE LA CALLA | BIENCE<br>BIENCE<br>CONTRACTOR<br>CONTRACTOR<br>CONTRACT |
| Contract & Annual Annual         |                                                                                                    |                                                                                                    |                                                                                                    |
| Area I     Area Area Area Area I Area       Image: Area Area Area Area Area     Image: Area Area       Image: Area Area     Image: Area       Image: Area     Image: Area       Image: Area     Image: Area                                                                                                    |                                                                                                    | COMMENDATION DESCRIPTION DE LA DESCRIPTION DE LA DESCRIPTION DESCRIPTION DE LA DESCRIPTION DE LA DESCRIPRE DE LA DESCRIPTION DE LA DESCRIPTION DE LA DESCRIPTION DE LA DE      |                                                                                                    |
| And Lands & Scher House Lands                                                                                                    |                                                                                                    | Control of DALACED MARKET & PLANE MARKAT DALAKET                                                                                                    | BIENVE                                                                                                    |

#### **BUSQUEDAS EN GOOGLE**

La pagina que podrás utilizar para hacer investigaciones, consultas, búsquedas de imágenes, audio, videos entre otros, es <u>www.google.com</u> entro otros buscadores este es el mas reconocido, en la parte central pondrás lo que deseas buscar y a continuación en el botón buscar.

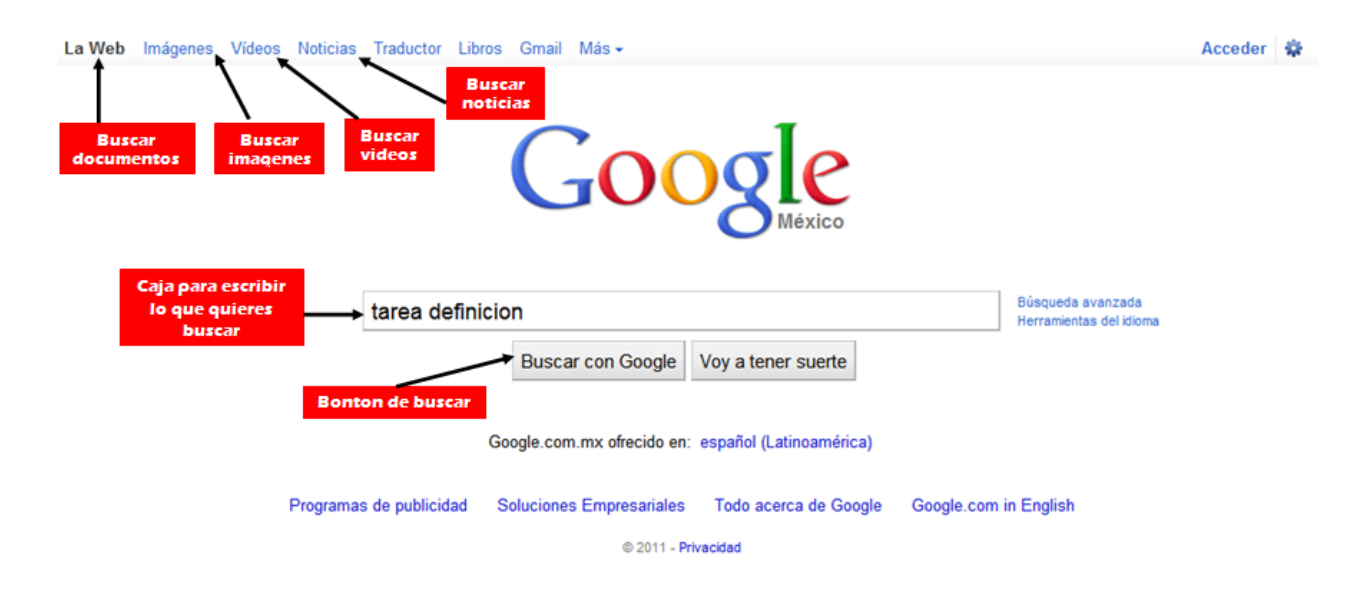

Google de mostrará una lista de resultados de entre los cuales tú y solo tú debes revisar para ver que la información sea adecuada a tus necesidades.

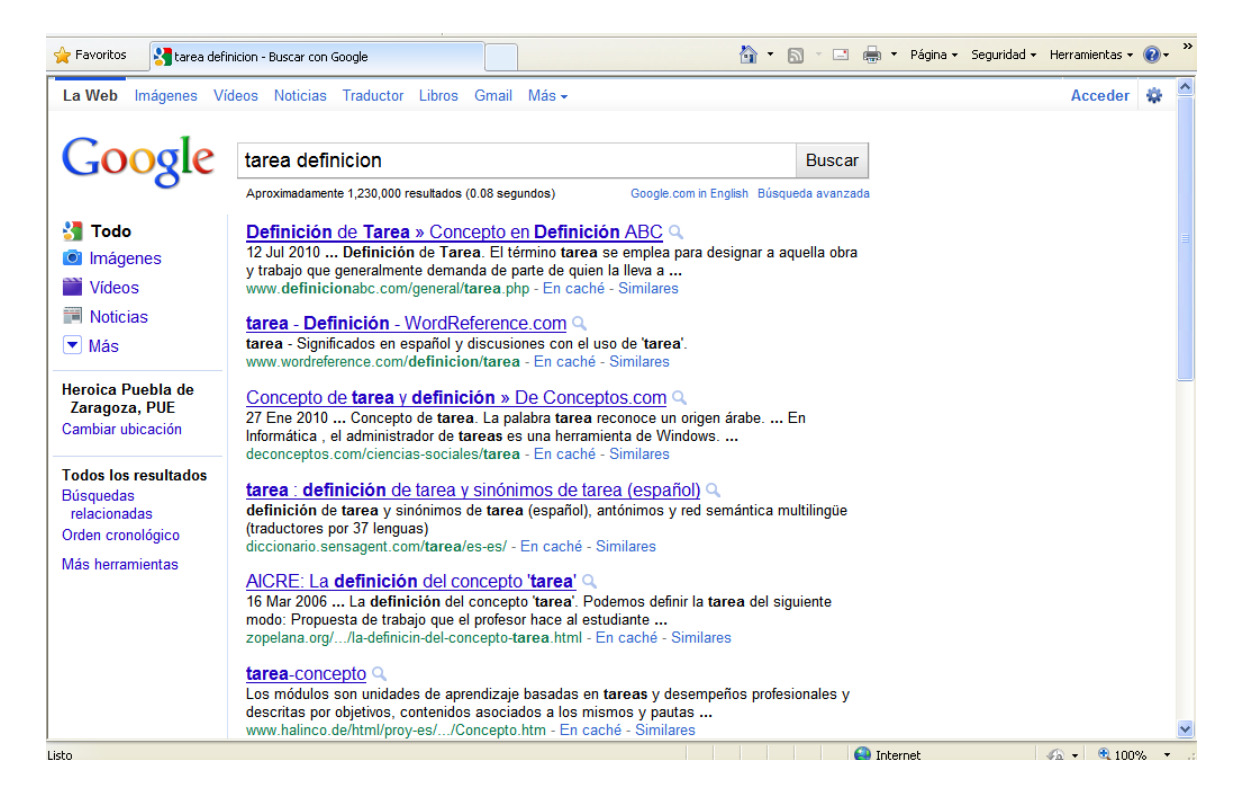

## RESUMEN

En resumen internet es una red mundial, mediante la cual podemos compartir fotos, videos, audio, datos y hasta comunicarnos instantáneamente con otras personas.

Para explorar internet necesitamos de lo que se llaman navegadores, estos son programas que son creados para entender el protocolo de comunicación que hay entre las maquinas y así poder visualizar la información de las páginas web.

Existen muchos buscadores como google, bing, yahoo, altavista, lycos, etc. en todos ellos podremos buscar la información que necesitemos.

Aprenderte las partes del navegador te ayudaran a navegar de manera más rápida y sencilla.

## **ACTIVIDAD DE APRENDIZAJE**

Visita al menos 10 diferentes páginas de internet y redacta tu experiencia.

#### BIBLIOGRAFIA

Notas personales de Edith Vázquez de la Cruz. <u>http://buscon.rae.es/drael/SrvltGUIBusUsual?LEMA=internet</u> <u>www.google.com</u> <u>www.hotmail.com</u> <u>www.yahoo.com</u> <u>www.ceauniversidad.com</u>